# How to amend or add Bank account number in Transaction format

[1.0]

Cheng Kah Poh [01/10/2021]

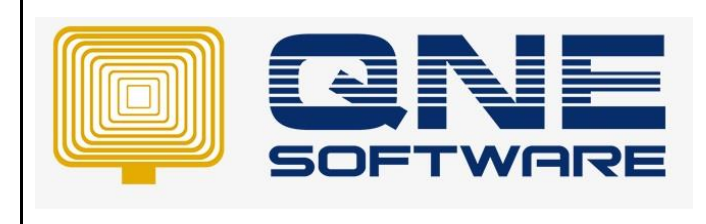

| REV. No | Nature of Change                                              | Prepared By      | Prepared Date | Reviewed &<br>Approved by |
|---------|---------------------------------------------------------------|------------------|---------------|---------------------------|
| 1.0     | How to amend or add Bank account number in Transaction format | Cheng Kah<br>Poh | 01/10/2021    |                           |
|         |                                                               |                  |               |                           |
|         |                                                               |                  |               |                           |
|         |                                                               |                  |               |                           |
|         |                                                               |                  |               |                           |
|         |                                                               |                  |               |                           |
|         |                                                               |                  |               |                           |
|         |                                                               |                  |               |                           |
|         |                                                               |                  |               |                           |
|         |                                                               |                  |               |                           |
|         |                                                               |                  |               |                           |
|         |                                                               |                  |               |                           |
|         |                                                               |                  |               |                           |

Doc No : 1

**Amendment Record** 

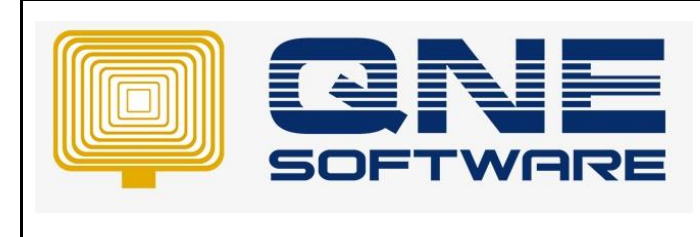

Version: 1.00

Doc No : 1

Page No: 2 of 3

## SCENARIO

What if user wants to add Bank Account number into Transaction Print out format?

| 1        |                                                                                                    |                                                                                                    |                                                                   |                    |        |
|----------|----------------------------------------------------------------------------------------------------|----------------------------------------------------------------------------------------------------|-------------------------------------------------------------------|--------------------|--------|
|          | SAMPLE TRADING (<br>GST Reg. No.<br>99, Jalan 101B, KL Business Centr<br>Tel : (603) 91:<br>URL : www.sample-software.com | <b>M) SDN. BHI</b><br>5 <i>: 123456A</i><br>re, 56100 Kuala Lun<br>33 8888 Fax :<br>Email : admin@samp | <b>D.</b> ( <i>123456-A)</i><br>npur. Malaysia<br>ole-software.co | om;                |        |
|          | Sales I                                                                                                    | nvoice                                                                                                 |                                                                   |                    |        |
| Bill To: | ADVANCE TRADING SDN. BHD.                                                                                                 |                                                                                                    | No.                                                               | 0021               |        |
| 0        | 35. JALAN PINGAL                                                                                                    |                                                                                                    | Date                                                              | 20/09/2021         |        |
|          | TAMAN PELANGI,                                                                                                    |                                                                                                    | Your P.O. No.                                                     |                    |        |
|          | 80250 JOHOR BAHRU.                                                                                                    |                                                                                                    | Salesman                                                          | CINDY              |        |
|          | TEL: 07-3323312                                                                                                    |                                                                                                    | Terms                                                             | C.O.D.             |        |
|          | Attn: Ms. Lee Pui San                                                                                                    |                                                                                                    | Page                                                              | 1 of 1             |        |
|          |                                                                                                    |                                                                                                    | Transfer From                                                     |                    |        |
| CODE     | DESCRIPTION                                                                                                    | QTY                                                                                                    | UOM                                                               | U. PRICE           | AMOUNT |
| POS      | POS                                                                                                    | 1                                                                                                    | UNIT(S)                                                           | 10.50              | 10.50  |
| MALAYS   | SIAN RINGGIT TEN & CENTS FIFTY ONLY                                                                                       |                                                                                                    |                                                                   | ſ                  | 10.50  |
| Notes:   | 1. All cheques should be crossed and made payable to                                                                      |                                                                                                    |                                                                   | ,<br>PM            | 10.50  |
|          | SAMPLE TRADING (M) SDN. BHD.                                                                                              | ·                                                                                                    |                                                                   |                    | 10.50  |
|          | 2. Goods sold are neither returnable nor refundable. Otherwise                                                            |                                                                                                    |                                                                   |                    |        |
|          | a cancellation fee of 20% on purchase price will be imposed.                                                              |                                                                                                    |                                                                   |                    |        |
|          | Bank Account Number                                                                                                    |                                                                                                    |                                                                   | Authorised Signatu | re     |
|          |                                                                                                    |                                                                                                    |                                                                   |                    |        |

Or User would like to amend existing Bank Account number to a New Account Number?

|            | SAMPLE TRADING (M) SD                                                       | N. BHD.(123456-A)       |                   |      |
|------------|-----------------------------------------------------------------------------|-------------------------|-------------------|------|
|            | 99, Jalan 101B, KL Business Centre, 56100<br>Tel : (603) 9133 8888 F        | Kuala Lumpur. Malaysia. |                   |      |
| <b>6</b> . | URL : www.sample-software.com Email : adr                                   | nin@sample-software.co  | m:                |      |
|            | Sales Invoice                                                               | 9                       | ,                 |      |
|            | ADVANCE TRADING CON DUD                                                     | No.                     | 0021              |      |
| BIII 10:   | ADVANCE TRADING SDN. BHD.                                                   | Date                    | 20/09/2021        |      |
|            | 35, JALAN PINGAL                                                            | Your P.O. No.           |                   |      |
|            |                                                                             | Salesman                | CINDY             |      |
|            | 00200 JOHOK DAHKO.                                                          | Terms                   | C.O.D.            |      |
|            | Attn: Ms. Lee Dui San                                                       | Page                    | 1 of 1            |      |
|            |                                                                             | Transfer From           |                   |      |
| CODE       | DESCRIPTION                                                                 | QTY UOM                 | U. PRICE          | AMOU |
| POS        | POS                                                                         | 1 UNIT(S)               | 10.50             | 10.  |
| MALAY      | TAN DIVICUTTEN & CENTE ELETY ONLY                                           |                         |                   |      |
| MALAT      | DAN RINGGITTEN &CENTS FIFTT ONET                                            | TOTALAMOUNT             |                   | 10.5 |
| Notes:     | 1. All cheques should be crossed and made payable to                        | ROUNDINGAD              |                   | 10.0 |
|            | SAMPLE TRADING (M) SDN. BHD.                                                | NET APIOUNT             | KP                | 10.3 |
|            | 2. Goods sold are neither returnable nor refundable. Otherwise              |                         |                   |      |
|            | a cancellation fee of 20% on purchase price will be imposed.                |                         |                   |      |
|            | 3. Payment can be made by direct bank transfer the amount to our bank detai | ls stated below.        | Authorized Courts |      |

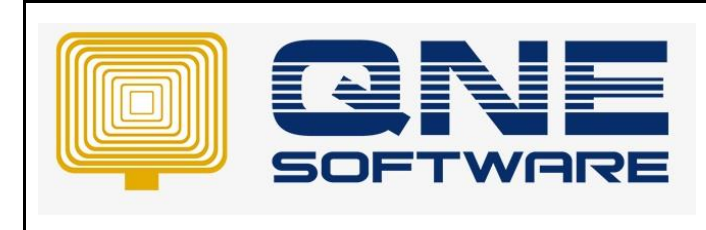

| QNE | TIPS |
|-----|------|
|-----|------|

Doc No : 1

Page No: 3 of 3

## SOLUTION

Step 1 – Open an existing Invoice Transaction.

| Edit Task             | : Info View                | Tools Inquiry              | Maintenance        |                              |                  |                          |               |          |                     |              |          |          |         |            |            |              |
|-----------------------|----------------------------|----------------------------|--------------------|------------------------------|------------------|--------------------------|---------------|----------|---------------------|--------------|----------|----------|---------|------------|------------|--------------|
| Partial<br>Transfer V | Save Save and Sav<br>Close | ve and New Preview and New | Print<br>And New ~ | Audit Print<br>Trail Barcode | Online R<br>Help | teset View View Settings | Variants Prir | t Previe | w Previou<br>Record | s Next Reco  | d Search | Close    |         |            |            |              |
| eation                |                            | Save                       |                    |                              |                  | View                     |               |          | R                   | ecords Navig | ation    | Close    |         |            |            |              |
| 💾 # ×                 | Sales Invoices             | 👂 0021 - Sale              | s Inv 🛛 Rep        | orts - Sales Inv             |                  |                          |               |          |                     |              |          |          |         |            |            |              |
|                       | Sale                       | DO Address Others          | S<br>Notes Files   | Approvals Info               | JomPay           | ]                        |               |          |                     |              |          |          |         |            |            |              |
|                       | Customer                   | 700-A001                   |                    |                              |                  | × •                      | Currency      | RM       |                     |              |          |          |         | Rate       |            |              |
| ers                   | То                         | ADVANCE TRADING SD         | N. BHD.            |                              |                  |                          | Attention     | Ms. Lee  | Pui San             |              |          |          |         | Doc Date   | 20/09/2021 |              |
| 25                    | Delivery Term              |                            |                    |                              |                  |                          | Agent         | CINDY    |                     |              |          |          |         | Invoice No | 0021       |              |
|                       | Term                       | C.O.D.                     |                    |                              |                  |                          | • Our DO N    | •        |                     |              |          |          |         | Reference  | No         |              |
| lotes                 | Location                   |                            |                    |                              |                  |                          | Project       |          |                     |              |          |          |         | Tax Ind    | isive      | Rounding     |
| Notes                 |                            |                            |                    |                              |                  |                          |               |          |                     |              |          |          |         |            |            |              |
| icing Dulas           | Scan Item                  |                            | < 🗇 🔶 🖁            | ې 🔍 🍋 🌾                      | . 궁 c            | 📍 📑 View Va              | riants 🕶 🛛 🌀  | 0 8      | <b>B</b> •          | <b>A</b>     |          |          |         |            |            |              |
| iong isoles           | C Stock Co                 | de Description             | Bati               | ch No F.Desc                 | Qty              | Ý                        | UOM           |          | Jnit Price          | Disc         | Amount   | Tax Code | Tax Net | Serial No  | GLAccount  | Progress %   |
|                       | ► POS                      | POS                        |                    | 2                            | 5                | 1.00                     | 0000000 UNIT  | (S)      | 10.50               |              | 10.50    |          |         | 10.50      | 100-0200   | 0.000000000% |

Step 2 – Click Task > Click Design.

|      | Home             | Edit       | Task  | Info    | View     | Tools 1            | Inquiry    | Mainten | ance  |             |       |        |  |
|------|------------------|------------|-------|---------|----------|--------------------|------------|---------|-------|-------------|-------|--------|--|
| e    | Design<br>Design | <b> </b> < | -     |         |          |                    |            |         |       |             |       |        |  |
| ati  | ion              | 📑 7        | × × [ | Sales   | Invoices | <mark>\$</mark> 00 | 21 - Sales | In ×    | Rep   | orts - Sale | s Inv |        |  |
|      |                  |            |       | \$      | Sale     | es Inv             | oices      | 5       |       |             |       |        |  |
| oL   | tations          |            |       | Details | Customer | DO Addres          | s Others   | Notes   | Files | Approvals   | Info  | JomPay |  |
| le   | s Orders         |            |       | Custo   | ner      | 700-A001           |            |         |       |             |       |        |  |
| eliv | ery Order        | s          |       | То      | [        | ADVANCE TR         | ADING SDN  | I. BHD. |       |             |       |        |  |
| le   | s Invoices       |            |       | Delive  | rv Term  |                    |            |         |       |             |       |        |  |

Note: System will prompt format listing as below:

| #             | None                                               | 2      | Default |            |
|---------------|----------------------------------------------------|--------|---------|------------|
| <sr>01</sr>   | Sales Invoices                                     | System | ~       |            |
| <udr>01</udr> | Sales Invoices v1                                  | ADMIN  |         | 🔯 Amend    |
| <sr>02</sr>   | Sales Invoices with Approvals                      | System |         | C Rename   |
| <sr>03</sr>   | Sales Invoices with Auto-Numbering                 | System |         | 2 Delete   |
| <sr>04</sr>   | Sales Invoices with DO                             | System |         | and Import |
| <sr>05</sr>   | Sales Invoices With JomPay                         | System |         |            |
| <sr>06</sr>   | Sales Invoices With Journal Details                | System |         | Export     |
| <sr>07</sr>   | Sales Invoices With Journal Details (Consolidated) | System |         | C Refresh  |
| <sr>08</sr>   | Sales Invoices with Next Page                      | System |         | 🔀 Close    |
| <sr>09</sr>   | Sales Invoices with Packing UOM Details            | System |         |            |
| <sr>10</sr>   | Sales Invoices with Pading UOM Summary             | System |         |            |
| <sr>11</sr>   | Sales Invoices with Serial Number                  | System |         |            |
| <sr>12</sr>   | Sales Invoices without Stock Code                  | System |         |            |
| <sr>13</sr>   | Tax Invoices                                       | System |         |            |
| <sr>14</sr>   | Tax Invoices (Legal Firm)                          | System |         |            |
|               |                                                    |        |         |            |

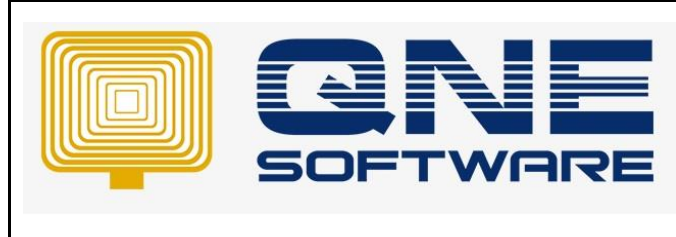

Doc No : 1

Page No: 4 of 3

Step 3 – Select any format > Click Amend.

|               | Name                                               | 2      | Default |           |
|---------------|----------------------------------------------------|--------|---------|-----------|
| <sr>01</sr>   | Sales Invoices                                     | System |         |           |
| <udr>01</udr> | Sales Invoices v1                                  | ADMIN  |         | 🔯 Amend   |
| <sr>02</sr>   | Sales Invoices with Approvals                      | System |         | I Rename  |
| <sr>03</sr>   | Sales Involces with Auto-Numbering                 | System |         | 🕱 Delete  |
| <sr>04</sr>   | Sales Invoices with DO                             | System |         | im import |
| <sr>05</sr>   | Sales Invoices With JonPay                         | System |         | Emport    |
| <sr>06</sr>   | Sales Invoices With Journal Details                | System |         | Coport    |
| <sr>07</sr>   | Sales Invoices With Journal Details (Consolidated) | System |         | C Refresh |
| <sr>08</sr>   | Sales Invoices with Next Page                      | System |         | 🔀 Close   |
| <sr>09</sr>   | Sales Invoices with Packing UOM Details            | System |         |           |
|               |                                                    |        |         |           |

#### Note: System will prompt Report Designer as below:

|                                                                                                    | × Sales In | woices v1* ×                                                        |               |             |                                                                                                    |            |  | <ul> <li>Report Explorer</li> </ul>                                                                                 |
|----------------------------------------------------------------------------------------------------|------------|---------------------------------------------------------------------|---------------|-------------|----------------------------------------------------------------------------------------------------|------------|--|----------------------------------------------------------------------------------------------------|
| sanyProfile                                                                                                    | - 13       |                                                                     | 4             |             |                                                                                                    |            |  | <ul> <li>Salestrivoice</li> </ul>                                                                                   |
| lassification                                                                                                    | F          |                                                                     |               |             |                                                                                                    |            |  | TopMargin                                                                                                    |
| ocal currency                                                                                                    |            | <ul> <li>Pagerteader (one band per page)</li> </ul>                 |               |             |                                                                                                    |            |  | C prageneader                                                                                                    |
| drem 1                                                                                                    |            | Name: s                                                             | rSubreport1   |             |                                                                                                    |            |  | A tile x                                                                                                    |
| ddress 2                                                                                                    | 1          | Report Source: Ar                                                   | ace Uil: None |             |                                                                                                    |            |  | > III xrTable2                                                                                                    |
| ddress 3                                                                                                    |            | Salar                                                               | Invoice       |             |                                                                                                    |            |  | A srtabel11                                                                                                    |
| ddress 4                                                                                                    | 24         | Jaies                                                               | No            | s.          | [Invoice #]                                                                                                    |            |  | > III xrTable1                                                                                                    |
| idreas 5                                                                                                    |            | Bill To: [Customer Name]                                            | De            | ste         | [Date]                                                                                                    |            |  | > TTT xrTable.3                                                                                                    |
| ler Code                                                                                                    |            | (Address 1)                                                         | Yo            | ur P.O. No. | [Reference No]                                                                                                  |            |  | Detail                                                                                                    |
| anch Code                                                                                                    |            | (Addees 2)                                                          | Sal           | lesman      | [Apent.Agent #]                                                                                                 |            |  | ✓ III DetaiReport                                                                                                   |
| isiness Nature                                                                                                    |            | TAddam ()                                                           | Ter           | rins        | [Term.Term]                                                                                                    |            |  | > [] Detall                                                                                                    |
| impany Name                                                                                                    | 2          | TEL: [Phone] PAX: [Pax]                                             | Pac           | ge .        | 1 of 1                                                                                                    |            |  | ReportFooter                                                                                                    |
| mpany Name 2                                                                                                    |            | Attn: [Attention]                                                   | (Tra          | ansfer From | [TransferFromDocCodes]                                                                                          |            |  | vione1                                                                                                    |
| ntact Person                                                                                                    |            | CODE DESCRIPTION                                                    | QTY           | UOM         | U. PRICE AMOUNT                                                                                                 |            |  | 3 till seriadoes                                                                                                    |
| al spanne                                                                                                    |            | * 🗐 Detail                                                          |               |             |                                                                                                    |            |  | A stiabel?                                                                                                    |
| * 1                                                                                                    | -          | * W DetailReport - "Sales Invoice Details Collection"               |               |             |                                                                                                    |            |  | A stabel12                                                                                                    |
| x 2                                                                                                    | 1911       | * 🚺 Detail1                                                         |               |             |                                                                                                    |            |  | A stabel13                                                                                                    |
| A Address                                                                                                    |            | [Stock.Stock #]                                                     | D EQMI EU     | I MDLIMOL   | Unit Price                                                                                                    |            |  | xtine2                                                                                                    |
| T Approval No                                                                                                    |            | [F.Desc]                                                            | Ø             |             |                                                                                                    |            |  | A stabel14                                                                                                    |
| ST Reg No                                                                                                    | 10         | * 🛱 ReportFooler                                                    |               |             |                                                                                                    |            |  | Properties                                                                                                    |
| ader                                                                                                    |            | [Due Ampunt]                                                        | 9 TO          | TALAPIOUNT  | [Net Total Amo                                                                                                  |            |  |                                                                                                    |
| one Page                                                                                                    |            | Notes: 11. All character when did has concerned and made any oblate | RO            | UNDING AD   | [Rounding Add                                                                                                   |            |  | salesinvoice keport                                                                                                 |
|                                                                                                    |            | [Company Name]                                                      | D NE          | TANOUNT     | [Curred [Due Amount]                                                                                            |            |  | 1 2 3 H V                                                                                                    |
| lentity Card Number                                                                                                    |            | 2. Goods sold are neither returnable for refundable. Otherwise      |               |             |                                                                                                    |            |  | × • • m                                                                                                    |
|                                                                                                    | 1.1        | a cancellation fee of 20% on purchase price will be imposed.        |               |             |                                                                                                    |            |  | Background.                                                                                                    |
| m Pay Ref 1                                                                                                    |            |                                                                     |               |             | A CONTRACTOR OF A CONTRACTOR OF A CONTRACTOR OF A CONTRACTOR OF A CONTRACTOR OF A CONTRACTOR OF A CONTRACTOR OF |            |  | Border Color                                                                                                    |
| m Pey Ref 1<br>m Pay Ref 2                                                                                                    |            |                                                                     |               | Au          | thonsed signature                                                                                               |            |  | Broder Dools                                                                                                    |
| m Pay Ref 1<br>m Pay Ref 2<br>m Pay Ref Type 1                                                                                                    |            |                                                                     |               |             |                                                                                                    | <u>1</u> 2 |  | and others                                                                                                    |
| n Pay Ref 1<br>n Pay Ref 2<br>n Pay Ref Type 1<br>n Pay Ref Type 2                                                                                                    |            |                                                                     |               |             |                                                                                                    |            |  | Boother strifth                                                                                                    |
| n Pay Ref 1<br>n Pay Ref 2<br>n Pay Ref Type 1<br>n Pay Ref Type 2<br>osage                                                                                                    | -          |                                                                     |               |             |                                                                                                    |            |  |                                                                                                    |
| n Pay Ref 1<br>n Pay Ref 2<br>n Pay Ref Type 1<br>n Pay Ref Type 2<br>scape<br>get 1d<br>1 / Marcan Scheme No.                                                                                                    |            |                                                                     |               |             |                                                                                                    |            |  | Borders 😥 🖽                                                                                                    |
| n Pay Ref 1<br>n Pay Ref 2<br>n Pay Ref Type 1<br>n Pay Ref Type 2<br>saage<br>yect Id<br>T / Margin Scheme No<br>one 1                                                                                                    |            |                                                                     |               |             |                                                                                                    |            |  | Bordens 🔛 🗐                                                                                                    |
| m Pay Ref 1<br>m Pay Ref 2<br>m Pay Ref Type 1<br>m Pay Ref Type 2<br>resage<br>spect Id<br>T / Margin Scheme No<br>one 1<br>one 2                                                                                                    |            |                                                                     |               |             |                                                                                                    |            |  | Bordens (E) (E)<br>Font Tahona                                                                                      |
| n Pay Ref 1<br>n Pay Ref 2<br>n Pay Ref Type 1<br>n Pay Ref Type 2<br>ssage<br>get Id<br>T / Margin Scheme No<br>one 1<br>one 1<br>ture                                                                                                    |            |                                                                     |               |             |                                                                                                    |            |  | Borders III Tahoma<br>Font Tahoma<br>8 1                                                                            |
| m Pay Ref 1<br>m Pay Ref 2<br>m Pay Ref Type 1<br>m Pay Ref Type 2<br>nagage<br>spect Id<br>ft / Margin Scheme No<br>one 1<br>one 2<br>thure<br>thure<br>thure Note                                                                                                    |            |                                                                     |               |             |                                                                                                    |            |  | Borders E Tahona<br>Pont Tahona<br>Poreground                                                                       |
| m Pay Ref 1<br>m Pay Ref 2<br>m Pay Ref Type 1<br>m Pay Ref Type 2<br>resage<br>spect Id<br>tf / Margin Scheme No<br>one 2<br>chare<br>thare Note<br>if 2 Frian Customer Ma                                                                                                    |            |                                                                     |               |             |                                                                                                    |            |  | Borders E                                                                                                    |
| m Pay Ref 1<br>m Pay Ref 2<br>m Pay Ref Type 1<br>m Pay Ref Type 2<br>sosage<br>sect 30<br>T / Margin Scheme No<br>one 1<br>to none 2<br>there<br>there Note<br>if 1 Prion Customer Ma                                                                                                    |            |                                                                     |               |             |                                                                                                    |            |  | Borders File Tahona<br>Ront Tahona<br>Roreground Collection<br>Pornatting R. Collection<br>Pornatting R. Collection |
| m Pay Ref 1<br>m Pay Ref 2<br>m Pay Ref 7ype 1<br>m Pay Ref Type 2<br>sosage<br>systet 3d<br>T / Margin Scheme No<br>one 1<br>tone 2<br>tune<br>tune Note<br>f 1 Finan Customer Ma<br>f 1 Finan Transaction<br>f 1 Finan Transaction                                                                                                    |            |                                                                     |               |             |                                                                                                    |            |  | Borders E Tahona<br>Font Tahona<br>Poreground.<br>Formatting R. (Collection)<br>Pormatting R. (Collection)          |
| on Pay Ref 1<br>an Pay Ref 1<br>an Pay Ref Type 1<br>on Pay Ref Type 1<br>essage<br>(specified of the Pay Ref Type 2<br>essage<br>(the Pay Ref Type 2<br>(the Pay Ref Type 2<br>(the Pay Ref Type 2)<br>(the Pay Ref Type 2)<br>(the Pa |            |                                                                     |               |             |                                                                                                    |            |  | Borden Editoria                                                                                                    |

Step 4 – Right at Note Field > Click Copy

| [Due Amount]                                                               | 0                                                                                                    | TOTALAM                                    |     |             | [Net Total Amo |
|----------------------------------------------------------------------------|----------------------------------------------------------------------------------------------------|--------------------------------------------|-----|-------------|----------------|
| Notes: 1. All cheques should be crossed and made payable to [Company Name] |                                                                                                    | NET AMOU                                   | INT | [Curre      | [Due Amoune]   |
| a cancellation fee of 20% on purchase price will be imposed.               | Bring To F<br>Send To B<br>Align To G<br>Fit Text To<br>Fit Bound<br>Cut<br>Copy<br>Paste<br>Delete<br>Zoom<br>Properties | ront<br>ack<br>irid<br>Bounds<br>s To Text | At  | ithorised S | ignature       |

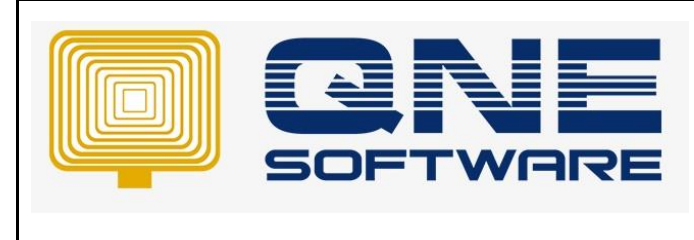

Page No: 5 of 3

Step 5 – Paste it right empty place.

| [Due An | e Amount]                                                      |   | TOTALAMOUNT      |             | [Net Total Amd |  |
|---------|----------------------------------------------------------------|---|------------------|-------------|----------------|--|
| Notes:  | 1. All cheques should be crossed and made payable to           |   | <br>ROUNDING ADJ |             | [Rounding Ad   |  |
|         | [Company Name]                                                 | 0 | NET AMOUNT       | [Curres     | [Due Amoun]    |  |
|         | 2. Goods sold are neither returnable nor refundable. Otherwise |   |                  |             |                |  |
|         | a cancellation fee of 20% on purchase price will be imposed.   |   |                  |             |                |  |
|         | a cancellation fee of 20% on purchase price will be imposed.   |   |                  | 1           |                |  |
|         | a cancellation fee of 20% on purchase price will be imposed.   |   | A                | uthorised S | Ignature       |  |

Doc No : 1

Step 6 – Double Click at the field and Add Bank account number or info user want.

| [Due Amount]                                                             | 6             | TOTALAMOUNT  |             | [Net Total Amo<br>[Rounding Ad |  |
|--------------------------------------------------------------------------|---------------|--------------|-------------|--------------------------------|--|
| Notes: 1 All chaques should be crossed and made navable to               |               | ROUNDING ADJ |             |                                |  |
| [Company Name]                                                           |               | NET AMOUNT   | [Curre      | [Due Amoun]                    |  |
| 2. Goods sold are neither returnable nor refundable. Otherwise           |               |              |             |                                |  |
| a cancellation fee of 20% on purchase price will be imposed.             |               |              |             |                                |  |
| 3. Payment can be made by direct bank transfer the amount to our bank of | etails stated | below.       | uthorised S | Signature                      |  |

### Step 5 – Click Save.

| 8 0 6 0 -              | : Tahoma        | - 8 - B                      | I U A • 🕸 •                            | E = 3                    | ÷         |               |             |                |
|------------------------|-----------------|------------------------------|----------------------------------------|--------------------------|-----------|---------------|-------------|----------------|
| 8889900                | 🏥 📑 📴 🐠         | 이 5번 5번 5번 음 문               | ( # # # # #                            | ₽ + : < 1                | 0%        | • @ •         |             |                |
| ield List 🛛 🕹 🕹 Sal    | es Invoices v1* | ×                            |                                        |                          |           |               |             |                |
| CompanyProfile         |                 |                              |                                        | 4                        |           | 5             | 6           | 7              |
| > Classification       |                 |                              |                                        |                          |           |               |             |                |
| > Local Currency =     | 🔻 🗖 P           | ageHeader [one band per p    | age]                                   |                          |           |               |             |                |
| > RDOData .            |                 |                              | News                                   | C.1                      |           |               |             |                |
| ab Address 1           |                 |                              | Report Source:                         | ReportHeaderRi           | ichEditor |               |             |                |
| ab Address 2 -         |                 |                              | Report                                 | Source Url: None         |           |               |             |                |
| ab Address 3           |                 |                              | Eala                                   |                          |           | _             |             | _              |
| ab Address 4           |                 |                              | Jaie                                   | S Invoice                |           | No            | ITowoli     |                |
| ab Address 5           | Bill To:        | [Customer Name]              |                                        |                          |           | Data          | [Date]      | .e #]          |
| ab Biller Code         |                 | [Address 1]                  |                                        |                          |           | Your P.O. No. | Deferen     | ce Nol         |
| Branch Code            |                 | [Address 2]                  |                                        |                          |           | Salesman      | [Agent A    | cent#1         |
| ab Business Nature     |                 | [Address 3]                  |                                        | <b>.</b>                 |           | Terms         | [Term Te    | rml (          |
| Company Name 2         |                 | [Address 4]                  | P                                      |                          |           | Page          | 1 of 1      |                |
| Company Name 2         |                 | TEL: [Phone]                 | FAX: [Fax]                             |                          |           | Transfer From | Transfe     | rFromDocCodes] |
| ab Contact Person      |                 | Attn: [Attention]            |                                        | -                        |           |               |             |                |
| Digital Signature .    | CODE            | DESCRIPTION                  |                                        |                          | QT        | Y UOM         | U. PRICE    | AMOUN          |
| ab Email =             | 🔻 🗏 D           | letail                       |                                        |                          |           |               |             |                |
| nb Fax 1 =             | ▼ 🏥 D           | etailReport - "Sales Invoice | Details Collection"                    |                          |           |               |             |                |
| ab Fax 2               | •               | Detail1                      |                                        |                          |           |               |             |                |
| ab Full Address        | [Stock.St       | todk #] 🛛 🔒 [Description]    |                                        | 9                        | [Ql9      | ] [UOMJUG🏳    | [Unit Pri 🖉 | [N             |
| GST Approval No        |                 | [F.Desc]                     |                                        | 9                        |           |               |             |                |
| ab GST Reg No ≡        | • E             | ReportFooter                 |                                        |                          |           |               |             |                |
| ab Header -            | [Due Am         | ount]                        |                                        |                          | 0         | TOTALAMOUNT   |             | [Net Total Amo |
| ab Home Page           | Network         | -                            |                                        |                          |           | ROUNDING ADJ  |             | [Rounding Ad   |
| 12 Id -                | Notes:          | 1. All cheques should be cr  | ossed and made payable to              |                          |           | NET AMOUNT    | [Curre      | [Due Amoun     |
| b Identity Card Number |                 | [Company Name]               | atura ala la par rafun dalala. Otherui |                          |           |               |             |                |
| b Jom Pay Ref 1        |                 | 2. Goods sold are neither r  | on purchage price will be impose       | d                        |           |               |             |                |
| ab Jom Pay Ref 2       |                 | 3 Payment can be made by     | direct bank transfer the amount        | u.<br>to our bank dataik | stated he | low           |             |                |
| Jom Pay Ref Type 1     |                 | Bank : PBB Public Bank .     | Bank Account No: X-XXXXXXXXXXXXXX      | CO OUT DUTIN CIECUIS     | Succi De  | A             | uthorised S | ignature       |
| 🗐 Jom Pay Ref Type 2   |                 |                              |                                        |                          |           |               |             |                |

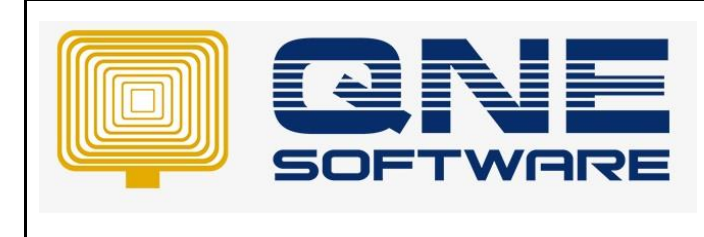

Doc No : 1

Page No: 6 of 3

#### Preview Result.

| Save       | Save and<br>Close | Save and New | Preview<br>and New ~ | Print<br>And New | Audit<br>Trail | Print<br>Barcode | Online<br>Help | Reset View<br>Settings | View Variants | Print<br>× | C.    | Previous<br>Record | Next Record   | <del>ුර</del> ්ම<br>Search | Close |  |
|------------|-------------------|--------------|----------------------|------------------|----------------|------------------|----------------|------------------------|---------------|------------|-------|--------------------|---------------|----------------------------|-------|--|
|            |                   | Save         |                      |                  |                |                  |                | View                   |               |            | ا> ا⊈ | IDR>01 - S         | ales Invoices | v1                         |       |  |
| <u>s</u> s | ales Invoi        | ices 💲       | 0021 - Sales         | s Inv 🛛 🕹        | Reports -      | Sales Inv        |                |                        |               |            | C Re  | fresh              |               |                            |       |  |

#### Result:

|             | SAMPLE IRADING (M) SDI<br>GST Reg. No.: 123456A<br>99, Jalan 101B, KL Business Centre, 56100 H<br>Tel : (603) 9133 8888 F<br>URL : www.sample-software.com Email : adr<br>Sales Invoice                                                        | N. BHD.(123456-<br>Kuala Lumpur. Mala<br>ax :<br>nin@sample-softwa | 4)<br>ysia.<br>re.com;            |               |  |
|-------------|----------------------------------------------------------------------------------------------------|--------------------------------------------------------------------|-----------------------------------|---------------|--|
| Bill To:    | ADVANCE TRADING SDN. BHD.<br>35, JALAN PINGAI,<br>TAMAN PELANGI,<br>80250 JOHOR BAHRU.                                                                                                    | No.<br>Date<br>Your P.O. No<br>Salesman                            | 0021<br>20/09/2021<br>c.<br>CINDY |               |  |
|             | TEL: 07-3323312<br>Attn: Ms. Lee Pui San                                                                                                    | Page<br>Transfer Fro                                               | 1 of 1                            |               |  |
| CODE<br>POS | POS                                                                                                    | QTY UOM<br>1 UNIT(S)                                               | U. PRICE<br>10.50                 | AMOUN<br>10.5 |  |
| MALAYS      | IAN RINGGIT TEN & CENTS FIFTY ONLY<br>1. All cheques should be crossed and made payable to                                                                                                    | TOTAL AMOUNT<br>ROUNDING ADJ                                       |                                   |               |  |
|             | SAMPLE TRADING (M) SDN. BHD.<br>2. Goods sold are neither returnable nor refundable. Otherwise<br>a cancellation fee of 20% on purchase price will be imposed.<br>3. Payment can be made by direct bank transfer the amount to our bank detail | NET AMOU                                                           | NI RM                             | 10.5          |  |